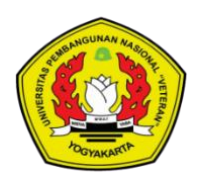

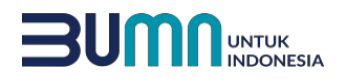

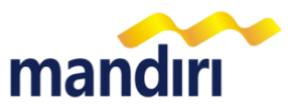

## PANDUAN PEMBAYARAN VIRTUAL ACCOUNT UPN VETERAN YOGYAKARTA (KODE BILLER 87349)

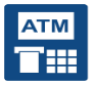

## mandiri atm

- Pilih menu BAYAR/BELI, kemudian pilih Pendidikan
- Masukkan kode biller : 87349 (UPN VETERAN YOGYAKARTA)
- Masukkan NO VA
- Tekan tombol BENAR
- Layar menampilkan Info Pembayaran akan informasi terkait tagihan kemudian tekan "1" jika telah sesuai lalu tekan BENAR untuk melakukan pembayaran
- Secara otomatis resi ATM akan tercetak dan agar disimpan sebagai bukti pembayaran yang sah.

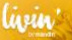

## Livin **mandiri**

- Sudah terdaftar sebagai user **livin** by mandiri.
- Akses ke aplikasi livin by mandiri melalui smartphone.
- Pilih menu BAYAR kemudian di cari penyedia jasa ketik 87349 atau UPN VETERAN YOGYAKARTA
- Masukkan NO VA
- Kemudian klik lanjutkan, pada layar akan informasi terkait tagihan, jika sesuai Klik Lanjut Bayar
- Masukkan **PIN** Mandiri Livin.
- Hasil transaksi dapat disimpan dan dicetak sebagai bukti pembayaran yang sah.

## kantor cabang

- Mengisi slip Multi Payment dengan lengkap :
  - a. Isi Tanggal, Nama & Alamat Pembayar
  - b. Nama Perusahaan: UPN VETERAN YOGYAKARTA
  - c. Nomor Rekening : NO VA
  - d. Isi Jumlah Setoran & Terbilang
  - e. Isi Tujuan Transaksi : Pembayaran UPN VETERAN YOGYAKARTA
- Menyerahkan Slip Multi Payment kepada Teller
- Teller akan menginformasikan **NO VA, NAMA, NIM, NOMINAL TAGIHAN**.
- Teler akan memproses & mencetak bukti pembayaran.

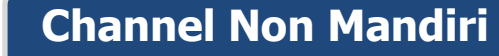

- Pembayar Transfer dari **Bank Non Mandiri** (Internet/Mobile Banking, Kantor Cabang maupun sarana Cek/BG Bank tersebut )
- Melakukan Transfer dengan informasi di SLIP/ATM/ Internet/Mobile Banking Bank Lain sbb : Bank Tujuan : Bank Mandiri (Kode Bank Mandiri 008) No Rekening : diisi dengan NO VA (Format 87349xxx) Nominal : cth 500.000 Nama Tujuan : diisi dengan NAMA MAHASISWA
- Sebagai Bukti pembayaran, Pembayar menerima slip atau advis yang telah di validasi

Keterangan :

Nomor Virtual Account Pembayar bisa diperoleh dari**Web UPN VETERAN YOGYAKARTA** Pembayaran dari Bank Lain wajib input kode Biller 87349+NO VA

Info lebih lanjut hubungi mandiri call 14000